#### TRICOM FRUIT PRODUCTS LIMITED

Registered Off: Gat No. 336, 338 to 341, Village Andhori, Taluka - Khandala, Dist. Satara - 415521, Maharashtra, Tel : +91-9920231567 , email: Investors@tricofruitproducts.com; Website: www.tricomfruitproducts.com; CIN: L67120PN1995PLC139099

4<sup>th</sup> September,2024

To Department of Corporate Services BSE Ltd P J Tower, Dalal Street, Mumbai – 400 001

#### Sub: Notice of 30<sup>th</sup> Annual General Meeting and intimation of Date of Book Closure.

Dear Sir,

We hereby inform you that 30th Annual general Meeting of the company will be held on 28th September, 2024, at 2.00 p.m. at Hotel Vegas Inn, 313/B, Shindewadi, Post Shirwal, Next to Neera River, Dist. Satara-412801, Maharashtra. Also attached herewith the said Notice of 30th Annual general Meeting of the company.

Further we would like to inform you that the Register of Members and Share Transfer Books of the Company will remain closed from 22nd September, 2024 to 28th September, 2024 (Both days inclusive) for the purpose of Annual General Meeting.

Kindly acknowledge the receipt of the same and take it on record.

Thanking you,

For Tricom Fruit Products Limited

Chandrakant Joshi Managing Director (DIN: 08398213)

#### NOTICE

The Thirtieth Annual General Meeting of Tricom Fruit Products Limited will be held on **Saturday, the 28th day of September, 2024 at 2 p.m.,** at Hotel Vegas Inn, 313/B, Shindewadi, Shirwal, Next to Neera River, Dist. Satara-412801 to transact the following business:

**BACKGROUND:** The Hon'ble National Company Law Tribunal, Mumbai Bench, ("NCLT"), had vide its order dated August 13, 2024 ("Order") admitted the application for initiation of the Corporate Insolvency Resolution Process ("CIRP") of Tricom Fruit Products Limited in terms of the Insolvency and Bankruptcy Code, 2016 read with the rules and regulations framed thereunder, as amended from time to time ("Code"). Further, the NCLT vide the Order had appointed Mr. Prakash Dattatraya Naringrekar as the Interim Resolution Professional. Pursuant to the Order and in accordance with the provisions of the Code, the powers of the Board of Directors of the Company stand suspended and the same have been vested with the Interim Resolution Professional.

#### **ORDINARY BUSINESS:**

- 1. To receive, consider and adopt the Audited Statement of Profit and Loss for the Financial Year ended 31st March, 2024, the Balance Sheet as at that date and the reports of the Board of Directors and Auditors thereon.
- 2. To appoint a Director in place of Mr. Chandrakant Joshi (DIN: 08398213) who retires by rotation and is eligible for re-appointment.

#### By Order of the Board

| Place : Mumbai           | Chandrakant Joshi |             |
|--------------------------|-------------------|-------------|
| Date : 30th August, 2024 | Managing Director | h           |
|                          | (DIN: 08398213)   | Reg. No. IE |

Prakash Naringrekar Interim Resolution Professional Reg. No. IBBI/IPA–002/IP–N00270/2017–18/10783

#### **Registered Office:**

Gat No.336, 338-341, Village Andori, TalukaKhandala ShirvalPandarpur Road, Satara - 415521. Maharashtra CIN : L67120PN1995PLC139099

#### NOTES

# 1. A MEMBER ENTITLED TO ATTEND AND VOTE IS ENTITLED TO APPOINT A PROXY TO ATTEND AND VOTE INSTEAD OF HIMSELF AND THE PROXY NEED NOT BE A MEMBER. PROXIES IN ORDER TO BE EFFECTIVE MUST BE RECEIVED BY THE COMPANY NOT LATER THAN FORTY EIGHT (48) HOURS BEFORE THE MEETING.

Proxies submitted on behalf of limited companies, societies, etc., must be supported by appropriate resolutions/authority, as applicable.

A person can act as proxy on behalf of Members not exceeding fifty (50) and holding in the aggregate not more than 10% of the total share capital of the Company. In case a proxy is proposed to be appointed by a Member holding more than 10% of the total share capital of the Company carrying voting rights, then such proxy shall not act as a proxy for any other person or shareholder.

- 2. A statement giving the relevant details of the Directors seeking re-appointment under Item Nos. 2 of the accompanying Notice, as required by Regulation 36 (3) of the SEBI (Listing Obligation and Disclosure Requirements) Regulations, 2015 entered into with the Stock Exchange is annexed herewith.
- 3. The Register of Members and Share Transfer Books of the Company will remain closed from, 22nd September, 2024 to 28th September, 2024 (both days inclusive).
- 4. Members are requested to bring their attendance slips duly completed and signed mentioning therein details of their DP ID and Client ID/ Folio No.
- 5. In case of joint holders attending the Meeting, only such joint holder who is higher in the order of names will be entitled to vote at the Meeting.
- 6. Relevant documents referred to in the accompanying Notice is open for inspection by the Members at the Company's Registered Office on all working days of the Company, during business hours up to the date of the Meeting.
- 7. Corporate Members intending to send their authorized representatives to attend the Meeting pursuant to Section 113 of the Companies Act, 2013 are requested to send to the Company, a certified copy of the relevant Board Resolution together with their respective specimen signatures authorizing their representative(s) to attend and vote on their behalf at the Meeting.
- 8. Notice of the AGM along with the Annual Report 20232024 is being sent by electronic mode to those Members whose email addresses are registered with the Company/Depositories, unless any Member has requested for a physical copy of the same. For Members who have not registered their email addresses, physical copies are being sent by the permitted mode. Members may note that the Notice and Annual Report 2023-24 will also be available on the Company's website of the Company www.tricomfruitproducts.com and on the website of Stock Exchange where the shares of the Company are listed i.e. BSE Limited at www.bseindia.com and also on the website of NSDL at www.evoting.nsdl.com for download..
- 9. As per regulation 40 of SEBI Listing Regulations, as amended, securities of Listed Companies can be transferred only in dematerialized from with effect from, April 1, 2019, except in case of request received for transmission or transposition of securities. In view of this and to eliminate all risks associated with physical shares and for ease of portfolio management, members holding shares in physical form are requested to converting their holdings to dematerialized form.

10. Members are requested to intimate changes, if any, pertaining to their name, postal address, email address, telephone/mobile numbers, Permanent Account Number (PAN), mandates nominations, power of attorney, bank details to their Depository Participant's in Case the shares are held by them in electronic form and to Link Intime India Pvt Ltd(earlier Sharex Dynamic India Private Limited) (RTA) in case the shares are held by them in physical form.

#### 11. PROCEDURE AND INSTRUCTIONS FOR E-VOTING

Pursuant to the provisions of Section 108 of the Companies Act, 2013 read with Rule 20 of the Companies (Management and Administration) Rules, 2014, and Regulation 44 of the SEBI(Listing Obligation and Disclosure Requirements) Regulations, 2015 executed by the company with the BSE, the company is pleased to provide members the facility to exercise their right to vote at the Annual General Meeting (AGM) by electronic means and the business may be transacted through e-voting services provided by National Securities Depository Limited (NSDL).

A member may exercise his votes at any General Meeting by electronic means and company may pass any resolution by electronic voting system in accordance with the Rule 20 of the Companies (Management and Administration) Rules, 2014.

During the e-voting period, members of the company holding shares either in physical form or dematerialised form, as on the cutoff date i.e., September 21, 2024 may cast their votes electronically.

Once the vote on a resolution is cast by a shareholder, the shareholder shall not be allowed to change it subsequently. A copy of this notice has been placed on the website of the Company's at www.tricomfruitproducts.com and on the website of Stock Exchange where the shares of the Company are listed i.e. BSE Limited at www.bseindia.com and also on the website of NSDL at www.evoting.nsdl.com for download.

Ms.Heena Shaikh of M/s Heena Shaikh & Associates, Practicing Chartered Accountant, (Firm Registration No. 0140864W) has been appointed as the Scrutinizer to scrutinize the e-voting process in a fair and transparent manner.

The Scrutinizer shall, immediately after the conclusion of voting at the AGM, first count the votes cast at the Meeting, thereafter unblock the votes cast through remote e-voting in the presence of at least two witnesses not in the employment of the Company and make not later than three days of conclusion of the Meeting a consolidated Scrutinizer's report of the total votes cast in favour or against, if any, to the Chairman or a person authorized by him in writing who shall countersign the same.

The Results declared along with the Scrutinizer's Report shall be placed on the Company's website www.tricomfruitproducts.comand will also be posted on the website of NSDL at www.evoting.nsdl.com. The results shall also be intimated to the Stock Exchange where the shares of the Company are listed i.e BSE Limited at www.bseindia.com.

The remote e-voting period begins on Wednesday, September 25, 2024 at 9.00 a.m. and ends on Friday, September 28 2024 at 5.00 p.m. The remote e-voting module shall be disabled by NSDL for voting thereafter. The Members, whose names appear in the Register of Members / Beneficial Owners as on the record date (cut-off date) i.e 21st September,2024 may cast their vote electronically. The voting right of shareholders shall be in proportion to their share in the paid-up equity share capital of the Company as on the cut-off date, being 21st September,2024.

#### How do I vote electronically using NSDL e-Voting system?

The way to vote electronically on NSDL e-Voting system consists of "Two Steps" which are mentioned below:

#### Step 1: Access to NSDL e-Voting system

A) Login method for e-Voting for Individual shareholders holding securities in demat mode In terms of SEBI circular dated December 9, 2020 on e-Voting facility provided by Listed Companies, Individual shareholders holding securities in demat mode are allowed to vote through their demat account maintained with Depositories and Depository Participants. Shareholders are advised to update their mobile number and email Id in their demat accounts in order to access e-Voting facility.

Login method for Individual shareholders holding securities in demat mode is given below:

| Type of shareholders                                                      | Login Method                                                                                                    |  |
|---------------------------------------------------------------------------|----------------------------------------------------------------------------------------------------|--|
| Individual Shareholders<br>holding securities in<br>demat mode with NSDL. | 1. Existing <b>IDeAS</b> user can visit the e-Services website of NSDL Viz. <u>https://eservices.nsdl.com</u> either on a Personal Computer or on a mobile. On the e-Services home page click on the <b>"Beneficial Owner"</b> icon under <b>"Login"</b> which is available under <b>'IDeAS'</b> section , this will prompt you to enter your existing User ID and Password. After successful authentication, you will be able to see e-Voting services under Value added services. Click on <b>"Access to e-Voting"</b> under e-Voting services and you will be able to see e-Voting page. Click on company name or <b>e-Voting service provider i.e. NSDL</b> and you will be re-directed to e-Voting website of NSDL for casting your vote during the remote e-Voting period If you are not registered for IDeAS e-Services, option to register is available at https://eservices.nsdl.com. Select <b>"Register Online for IDeAS Portal"</b> or click at <u>https://eservices.nsdl.com/SecureWeb/IdeasDirectReg.jsp</u> |  |
|                                                                           | 2. Visit the e-Voting website of NSDL. Open web browser by typing the following <u>URL: https://www.evoting.nsdl.com/</u> either on a Personal Computer or on a mobile. Once the home page of e-Voting system is launched, click on the icon "Login" which is available under 'Shareholder/Member' section. A new screen will open. You will have to enter your User ID (i.e. your sixteen digit demat account number hold with NSDL), Password/OTP and a Verification Code as shown on the screen. After successful authentication, you will be redirected to NSDL Depository site wherein you can see e-Voting page. Click on company name or <b>e-Voting service provider i.e. NSDL</b> and you will be redirected to e-Voting website of NSDL for casting your vote during the remote e-Voting period.                                                                                                    |  |
|                                                                           | <ol> <li>Shareholders/Members can also download NSDL Mobile App "NSDL<br/>Speede" facility by scanning the QR code mentioned below for<br/>seamless voting experience.</li> </ol>                                                                                                    |  |
|                                                                           | NSDL Mobile App is available on                                                                                                    |  |
|                                                                           | 📫 App Store 🛛 🕨 Google Play                                                                                                    |  |
|                                                                           |                                                                                                    |  |

| Type of shareholders                                                                                               | Login Method                                                                                                    |
|----------------------------------------------------------------------------------------------------|----------------------------------------------------------------------------------------------------|
| Individual Shareholders<br>holding securities in<br>demat mode with CDSL                                           | 1) Users who have opted for CDSL Easi / Easiest facility, can login through<br>their existing user id and password. Option will be made available to<br>reach e-Voting page without any further authentication. The users to<br>login Easi /Easiest are requested to visit CDSL website<br>www.cdslindia.com and click on login icon & New System Myeasi Tab<br>and then user your existing my easi username & password.                                                                                                    |
|                                                                                                    | 2) After successful login, the Easi / Easiest user will be able to see the e-<br>Voting option for eligible companies where the evoting is in progress<br>as per the information provided by company. On clicking the evoting<br>option, the user will be able to see e-Voting page of the e-Voting<br>service provider for casting your vote during the remote e-Voting<br>period. Additionally, there is also links provided to access the system<br>of all e-Voting Service Providers, so that the user can visit the e-Voting<br>service providers' website directly.  |
|                                                                                                    | 3) If the user is not registered for Easi/Easiest, option to register is available at CDSL website www.cdslindia.com and click on login & New System Myeasi Tab and then click on registration option.                                                                                                    |
|                                                                                                    | 4) Alternatively, the user can directly access e-Voting page by providing<br>Demat Account Number and PAN No. from a e-Voting link available<br>on www.cdslindia.com home page. The system will authenticate the<br>user by sending OTP on registered Mobile & Email as recorded in the<br>Demat Account. After successful authentication, user will be able to<br>see the e-Voting option where the evoting is in progress and also able<br>to directly access the system of all e-Voting Service Providers.                                                              |
| Individual Shareholders<br>(holding securities in<br>demat mode) login<br>through their<br>depository participants | You can also login using the login credentials of your demat account<br>through your Depository Participant registered with NSDL/CDSL for e-<br>Voting facility. upon logging in, you will be able to see e-Voting option.<br>Click on e-Voting option, you will be redirected to NSDL/CDSL Depository<br>site after successful authentication, wherein you can see e-Voting<br>feature. Click on company name or e-Voting service provider i.e. NSDL<br>and you will be redirected to e-Voting website of NSDL for casting your<br>vote during the remote e-Voting period |

Important note: Members who are unable to retrieve User ID/ Password are advised to use Forget User ID and Forget Password option available at abovementioned website.

Helpdesk for Individual Shareholders holding securities in demat mode for any technical issues related to login through Depository i.e. NSDL and CDSL.

| Login type                                                         | Helpdesk details                                                                                                    |
|--------------------------------------------------------------------|----------------------------------------------------------------------------------------------------|
| Individual Shareholders holding securities in demat mode with NSDL | Members facing any technical issue in login can contact NSDL<br>helpdesk by sending a request at evoting@nsdl.com or call at<br>022 - 4886 7000                               |
| Individual Shareholders holding securities in demat mode with CDSL | Members facing any technical issue in login can contact CDSL<br>helpdesk by sending a request at helpdesk.evoting<br>@cdslindia.com or contact at toll free no. 1800-21-09911 |

### B) Login Method for e-Voting for shareholders other than Individual shareholders holding securities in demat mode and shareholders holding securities in physical mode.

#### How to Log-in to NSDL e-Voting website?

- 1. Visit the e-Voting website of NSDL. Open web browser by typing the following URL: https://www.evoting.nsdl.com/eitheronaPersonalComputeroronamobile.
- 2. Once the home page of e-Voting system is launched, click on the icon "Login" which is available under 'Shareholder/Member' section.
- 3. A new screen will open. You will have to enter your User ID, your Password/OTP and a Verification Code as shown on the screen.

Alternatively, if you are registered for NSDL eservices i.e. IDEAS, you can log-in at https://eservices.nsdl.com/ with your existing IDEAS login. Once you log-in to NSDL eservices after using your log-in credentials, click on e-Voting and you can proceed to Step 2 i.e. Cast your vote electronically.

4. Your User ID details are given below :

| Manner of holding shares i.e. Demat<br>(NSDL or CDSL) or Physical | Your User ID is:                                                                                                    |
|-------------------------------------------------------------------|----------------------------------------------------------------------------------------------------|
| a) For Members who hold shares in demat account with NSDL.        | 8 Character DP ID followed by 8 Digit Client ID<br>For example if your DP ID is In300*** and Client ID is 12*****<br>then your user ID is IN300***12*****.      |
| b) For Members who hold shares in demat account with CDSL.        | 16 Digit Beneficiary ID<br>For example if your Beneficiary ID is 12**************** then<br>your user ID is 12***********                                       |
| c) For Members holding shares in Physical Form.                   | EVEN Number followed by Folio Number registered with the<br>company<br>For example if folio number is 001*** and EVEN is 101456<br>then user ID is 101456001*** |

- 5. Password details for shareholders other than Individual shareholders are given below:
  - a) If you are already registered for e-Voting, then you can user your existing password to login and cast your vote.
  - b) If you are using NSDL e-Voting system for the first time, you will need to retrieve the 'initial password' which was communicated to you. Once you retrieve your 'initial password', you need to enter the 'initial password' and the system will force you to change your password.
  - c) How to retrieve your 'initial password'?
    - (i) If your email ID is registered in your demat account or with the company, your 'initial password' is communicated to you on your email ID. Trace the email sent to you from NSDL from your mailbox. Open the email and open the attachment i.e. a .pdf file. Open the .pdf file. The password to open the .pdf file is your 8 digit client ID for NSDL account, last 8 digits of client ID for CDSL account or folio number for shares held in physical form. The .pdf file contains your 'User ID' and your 'initial password'.
    - (ii) If your email ID is not registered, please follow steps mentioned below in process for those shareholders whose email ids are not registered.
- 6. If you are unable to retrieve or have not received the "Initial password" or have forgotten your password:
  - a) Click on "Forgot User Details/Password?" (If you are holding shares in your demat account with NSDL or CDSL) option available on www.evoting.nsdl.com.
  - b) Physical User Reset Password?" (If you are holding shares in physical mode) option available on www.evoting.nsdl.com.

c) If you are still unable to get the password by aforesaid two options, you can send a request at evoting@nsdl.com mentioning your demat account number/folio number, your PAN, your name and your registered address etc.

Members can also use the OTP (One Time Password) based login for casting the votes on the e-Voting system of NSDL.

- 7. After entering your password, tick on Agree to "Terms and Conditions" by selecting on the check box.
- 8. Now, you will have to click on "Login" button.
- 9. After you click on the "Login" button, Home page of e-Voting will open.

#### Step 2: Cast your vote electronically on NSDL e-Voting system.

#### How to cast your vote electronically on NSDL e-Voting system?

- 1. After successful login at Step 1, you will be able to see all the companies "EVEN" in which you are holding shares and whose voting cycle is in active status.
- 2. Select "EVEN" of company for which you wish to cast your vote during the remote e-Voting period.
- 3. Now you are ready for e-Voting as the Voting page opens.
- 4. Cast your vote by selecting appropriate options i.e. assent or dissent, verify/modify the number of shares for which you wish to cast your vote and click on "Submit" and also "Confirm" when prompted.
- 5. Upon confirmation, the message "Vote cast successfully" will be displayed.
- 6. You can also take the printout of the votes cast by you by clicking on the print option on the confirmation page.
- 7. Once you confirm your vote on the resolution, you will not be allowed to modify your vote.

#### General Guidelines for shareholders

- 1. Institutional shareholders (i.e. other than individuals, HUF, NRI etc.) are required to send scanned copy (PDF/JPG Format) of the relevant Board Resolution/ Authority letter etc. with attested specimen signature of the duly authorized signatory(ies) who are authorized to vote, to the Scrutinizer by e-mail to hetaldoshi.cs@gmail.comwith a copy marked to evoting@nsdl.co.in.Institutional shareholders (i.e. other than individuals, HUF, NRI etc.) can also upload their Board Resolution / Power of Attorney / Authority Letter etc. by clicking on "Upload Board Resolution / Authority Letter" displayed under "e-Voting" tab in their login.
- 2. It is strongly recommended not to share your password with any other person and take utmost care to keep your password confidential. Login to the e-voting website will be disabled upon five unsuccessful attempts to key in the correct password. In such an event, you will need to go through the "Forgot User Details/Password?" or "Physical User Reset Password?" option available on www.evoting.nsdl.com to reset the password.
- 3. In case of any queries, you may refer the Frequently Asked Questions (FAQs) for Shareholders and e-voting user manual for Shareholders available at the download section of www.evoting.nsdl.com or call on toll free no.: 022 4886 7000 and 022 2499 7000or send a request to (Ms. Pallavi Mhatre) at evoting@nsdl.co.in

## Process for those shareholders whose email ids are not registered with the depositories for procuring user id and password and registration of e mail ids for e-voting for the resolutions set out in this notice:

 In case shares are held in physical mode please provide Folio No., Name of shareholder, scanned copy of the share certificate (front and back), PAN (self attested scanned copy of PAN card), AADHAR (self attested scanned copy of Aadhar Card) by email to (investors@ tricomfruitproducts. com). Fruit Produc

- 2. In case shares are held in demat mode, please provide DPID-CLID (16 digit DPID + CLID or 16 digit beneficiary ID), Name, client master or copy of Consolidated Account statement, PAN (self attested scanned copy of PAN card), AADHAR (self attested scanned copy of Aadhar Card) to (investors@tricomfruitproducts.com). If you are an Individual shareholders holding securities in demat mode, you are requested to refer to the login method explained at step 1 (A) i.e. Login method for e-Voting for Individual shareholders holding securities in demat mode.
- 3. Alternatively shareholder/members may send a request to evoting@nsdl.co.in for procuring user id and password for e-voting by providing above mentioned documents.
- In terms of SEBI circular dated December 9, 2020 on e-Voting facility provided by Listed Companies, 4. Individual shareholders holding securities in demat mode are allowed to vote through their demat account maintained with Depositories and Depository Participants. Shareholders are required to update their mobile number and email ID correctly in their demat account in order to access e-Voting facility.

#### ANNEXURE TO ITEM 2 OFTHE NOTICE

Details of Directors seeking re-appointment at the forthcoming Annual General Meeting (in pursuance of Regulation 36 (3) of the SEBI(Listing Obligation and Disclosure Requirements) Regulations, 2015)

| Name of the Director                                                                                                    | Chandrakant Joshi                                                                                                    |
|----------------------------------------------------------------------------------------------------|----------------------------------------------------------------------------------------------------|
| Director Identification Number (DIN)                                                                                                    | 08398213                                                                                                    |
| Date of Birth                                                                                                    | 11-04-1966                                                                                                    |
| Nationality                                                                                                    | Indian                                                                                                    |
| Date of Appointment on Board                                                                                                    | 16-04-2019                                                                                                    |
| Qualification                                                                                                    | B.Com                                                                                                    |
| Shareholding                                                                                                    | Nil                                                                                                    |
| List of Directorships held in other<br>Companies (excluding Foreign, Private<br>and Section 8 Companies)                                                                                                    | 1. Tricom Infotech Solutions Limited                                                                                                    |
| Membership/ Chairmanships of Audit<br>and Stakeholders' Relationship<br>Committee across other public                                                                                                    | <b>Tricom Fruit Products Limited</b><br>Membership of Stakeholder Relationship Committee                                                                                                    |
| Companies                                                                                                    | Tricom Infotech Solutions Limited                                                                                                    |
| Priof Posumo                                                                                                    | Mr. Chandrakant Joshi is a Commorce Graduate with more                                                                                                    |
| bilei kesuille                                                                                                    | than 30 years of experience in Business management and<br>planning and development of Business strategy. He was<br>into core management of the Company in formulating<br>various business policies and finalizing plan of actions.              |
| Nature of Expertise in Functional Areas                                                                                                    | <ul> <li>Leadership/Operational experience</li> <li>Strategic Planning</li> <li>Industry Experience, Research&amp; Development and<br/>Innovation</li> <li>Financial, Regulatory / Legal</li> <li>Corporate Governance</li> </ul>               |
| Relationship with Other directors                                                                                                    | He is not related to any Directors of the Company.                                                                                                    |
| Names of listed entities in which the<br>person also holds the directorship and<br>the membership of Committees of the<br>board along with listed entities from<br>which the person has resigned in the<br>past three years | Except the Tricom Fruit Products Limited Mr. Chanrakant<br>Joshi is not holding directorship of a listed Company.<br>Membership of Stakeholder Relationship Committee<br>He has not resigned in the past three years from any listed<br>company |

By Order of the Board

| Place : Mumbai          | Chandrakant Joshi | Prakash Naringrekar                           |
|-------------------------|-------------------|-----------------------------------------------|
| Date: 30th August, 2024 | Managing Director | Interim Resolution Professional               |
|                         | (DIN: 08398213)   | Reg. No. IBBI/IPA-002/IP-N00270/2017-18/10783 |

**Registered Office:** Gat No.336, 338-341, Village Andori, TalukaKhandala, ShirvalPandarpur Road, Satara - 415521. Maharashtra, CIN : L67120PN1995PLC139099

"The Order to initiate Corporate Insolvency Resolution Process under the provisions of Insolvency and Bankruptcy Code, 2016 was passed by the Hon'ble National Company Law Tribunal, Mumbai Bench on 13th August, 2024 and Mr. Prakash D.Naringrekar was appointed as Interim Resolution Professional . He has taken charge of Tricom Fruit Products Limited as per the order as well IBC, 2016 and the Report under consideration is approved after he took charge . Hence he has signed this report as a matter of requirements without assuming any responsibility for this document as the report pertains to the period upto 31st March 2024."

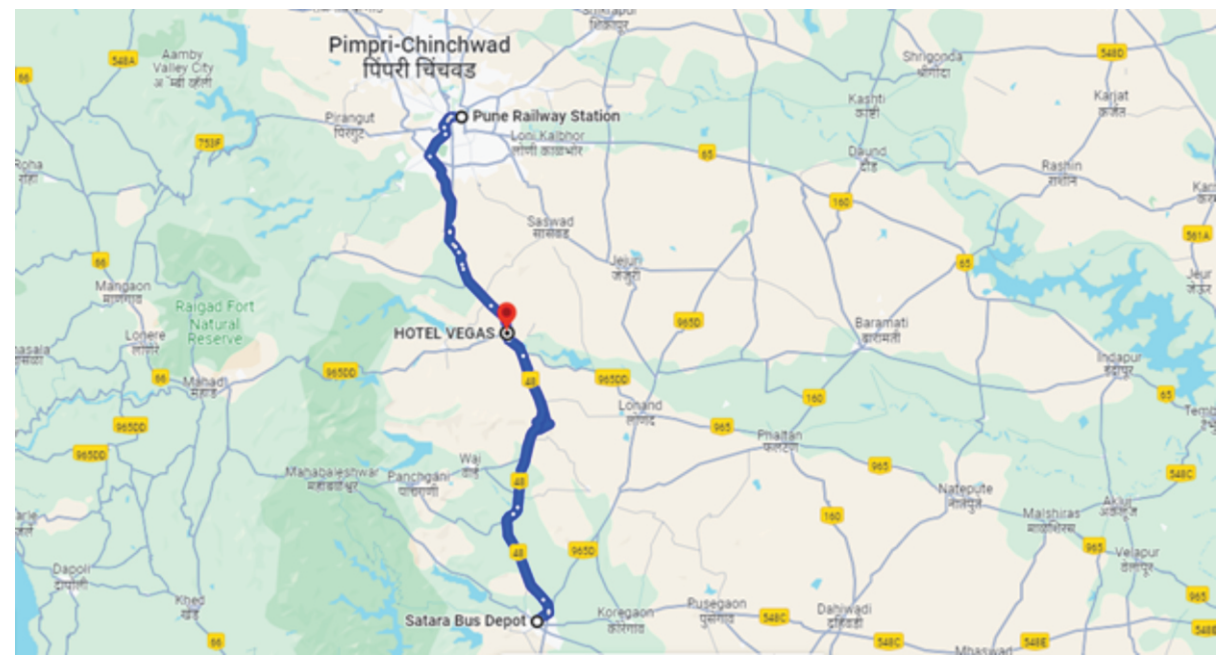

#### AGM ROUTE MAP

#### AGM Venue:

Hotel Vegas Inn, 313/B, Shindewadi, Post Shirwal, Next to Neera River, Dist. Satara-412801

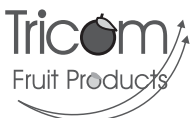

#### TRICOM FRUIT PRODUCTS LIMITED Regd. Office : Gat No.336, 338-341 , Village Andori, Taluka Khandala, District Satara 415521, CIN: L67120PN1995PLC139099

#### ATTENDANCE SLIP

30th Annual General Meeting To be handed over at the entrance of the Meeting Hall

I/We hereby record my presence at the 30th Annual General Meeting held at the Registered Office of the Company at Hotel Vegas Inn, 313/B, Shindewadi, Post Shirwal, Next to Neera River, Dist. Satara-412801 on 28th September, 2024 at 2.00 p.m.

| DP ID- Client ID/   |  |
|---------------------|--|
| Folio No.:          |  |
| Name & Address      |  |
| of Sole Member      |  |
|                     |  |
|                     |  |
|                     |  |
| Name of joint       |  |
| holder (s)          |  |
|                     |  |
| No. of shares held: |  |
|                     |  |

I certify that I am a member/proxy for the member of the Company.

Signature of the Shareholder/Proxy

.....CutHere.....

#### **Electronic Voting Particulars**

| EVEN                     | User ID | Password/ Pin |
|--------------------------|---------|---------------|
| (Electronic Voting Event |         | (PAN/Seq.No.) |
| Number)                  |         |               |
| 130808                   |         |               |

**NOTE:** Please read the complete instructions given under the Note (The instructions for shareholders voting electronically) to the Notice of Annual General Meeting. The voting time starts from September 25, 2024 from 9.00 a.m. and ends on September27, 2024 at 5.00 p.m. The voting module shall be disabled by NSDL for voting thereafter.

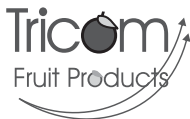

#### TRICOM FRUIT PRODUCTS LIMITED Regd. Office: Gat No.336, 338-341, Village Andori, Taluka Khandala, District Satara 415521 CIN: L67120PN1995PLC139099 PROXY FORM

[Pursuant to section 105(6) of the Companies Act, 2013 and rule 19(3) of the Companies (Management and Administration) Rules, 2014]

#### 30<sup>th</sup> Annual General Meeting

| Na  | ame of the Member (s)            |                           |                       |
|-----|----------------------------------|---------------------------|-----------------------|
| Er  | nail Id:                         | Folio No/ Client Id:      | DP ID:                |
| I/V | Ve, being the member (s) of shar | es of the above named con | npany, hereby appoint |
| 1.  | Name:                            |                           |                       |
|     | Address:                         |                           |                       |
|     | E-mail Id:                       | Signature:                | , or failing him      |
| 2.  | Name:                            |                           |                       |
|     | Address:                         |                           |                       |
|     | E-mail Id:                       | Signature:                | , or failing him      |
| 3.  | Name:                            |                           |                       |
|     | Address:                         |                           |                       |

E-mail Id: ....., or failing him

as my/our proxy to attend and vote (on a poll) for me/us and on my/our behalf at the 30thAnnual general meeting of the company, to be held on the 28th day of September, 2024 At 2.00 p.m. at Hotel Vegas Inn, 313/B, Shindewadi, Post Shirwal, Next to Neera River, Dist. Satara-412801 and at any adjournment thereof in respect of such resolutions as are indicated below:

| Sr No. | Resolutions                                                                                                    |
|--------|----------------------------------------------------------------------------------------------------|
|        | Ordinary Business                                                                                                    |
| 1.     | Consider and adopt the Audited statement of Profit and Loss for the Financial Year ended March 31, 2024, the Balance Sheet as at that date and the reports of the Board of Directors and Auditors thereon. |
| 2.     | Reappointment of Mr. Chandrakant Joshi, who retires by rotation                                                                                                    |
|        |                                                                                                    |

Signed this.....2024.

Signature of the Shareholder.....

Affix Re.1. Revenue Stamp

**NOTE:** This form must be deposited at the Registered Office of the Company not later than 48 hours before the time of the Meeting.